**IP Camera User Manual** 

Dear Customer:

Thanks for your purchase of our products. If you have any questions or suggestions, please contact us any time.

This User Manual applies to all of our series Network Camera. This manual may contain inaccuracies technical, or function and operation or printing errors. Products function will be updated regularly. We will update information in our new version of User Guide, without prior notice.

# Content

| 1. | Introduction1-                     |
|----|------------------------------------|
| 2. | Software Installation & uninstall1 |
|    | 2.1 Operation Environment1         |
|    | 2.2 Product Feature1               |
|    | 2.3 ActiveX Installation2          |
| 3. | Interface Specification2           |
|    | 3.1 Live View 2 -                  |
|    | 3.2 Toolbar Introduction 3 -       |
|    | 3.3 Playback 4 -                   |
|    | 3.4 Setup5 -                       |
|    | 3.4.1 Media Management 5 -         |
|    | 3.4.2 Network Configuration 7 -    |
|    | 3.4.3 Advanced Tool 10 -           |
|    | 3.4.4 System Management 13 -       |
|    | 3.5 Alarm Events 14 -              |
|    | 3.6 Logout 14 -                    |

#### **1. Product Introduction**

All series HD IP Camera applies H.264 encode format, output 30fps resolution video, surveillance the details. Image will be Clear and

#### 2. Software Installation & Uninstall

#### 2.1 Operation Environment

> Operating System: Microsoft Windows 7/Windows 2008 (support 32/64bit system),

Windows 2003/Windows XP/Windows 2000(support 32bit System)

- ➢ CPU: Intel Pentium IV 3.0 GHz
- ▶ Memory:  $\geq 1G$
- > Monitor: support  $1024 \times 768$  or better definition
- ➢ DirectX7.0

Note: If you want to visit many chancels of video, your PC need equip ed with better hardware

- 2.2 Product Feature
- Built-in HD Filter, Day & Night surveillance
- Dual-code stream system
- Motion Detection Alarm
- Privacy Masking
- SD Card recording function(Optional), Talkback, Alarm
- Provide SDK, easy for management
- > The Latest ONVIF protocol interface

## 2.3 ActiveX Installation

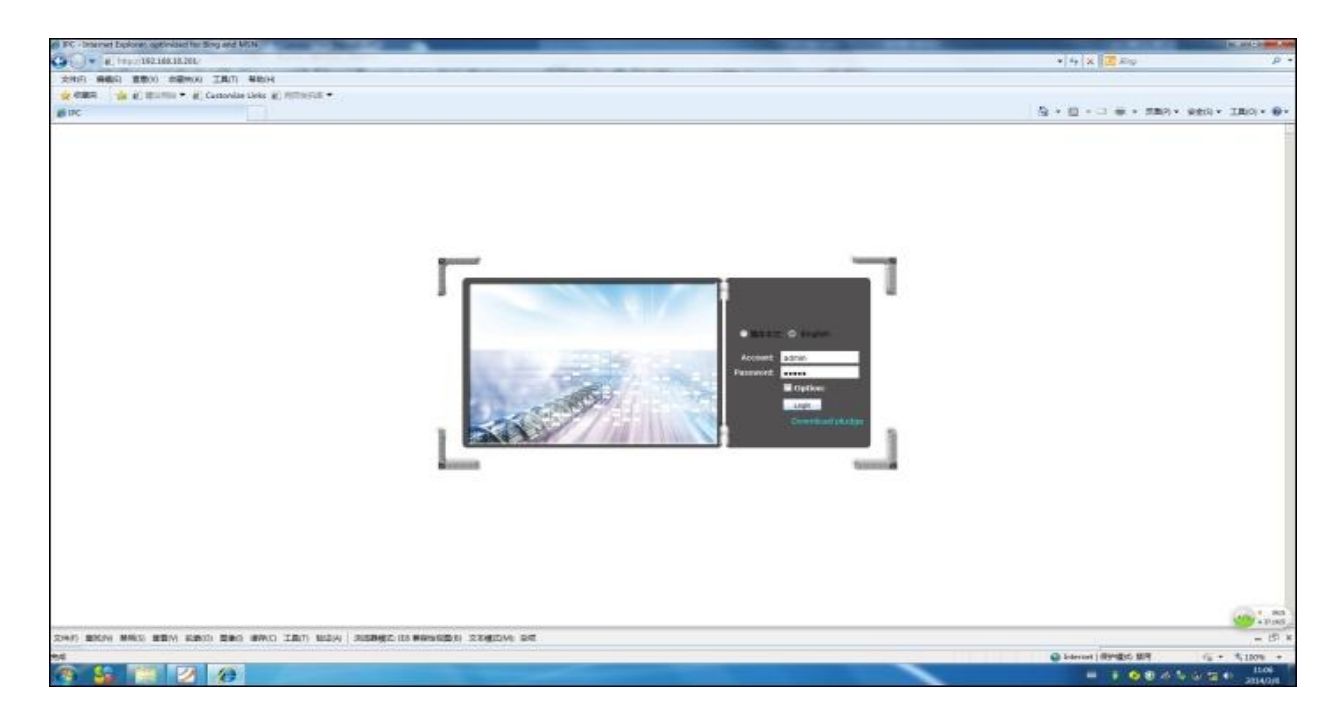

Open IE Explorer, input IP Address of Device. You will enter into below page (image 2.1). You need install the ActiveX.

Image 2-1

Install the ActiveX tool, and input User Name, Password. Default Username & Password : admin), login the Live view interface.

Tip: IE Explorer Version: IE6-IE11

### 3. Interface Specification

## 3.1 Live View

Enter into IE interface and login. You can check the real time video. the Default image stream is Mainstream code. Video type selectable: Streaming type / Protocols fluent / real time. (As Image 3-1)

Streaming type: setup the real time view stream type(Main stream/Sub stream)

Protocols: Select protocols type: TCP or UDP.

Fluent or Real time: Select the video quality: fluent video or real time video

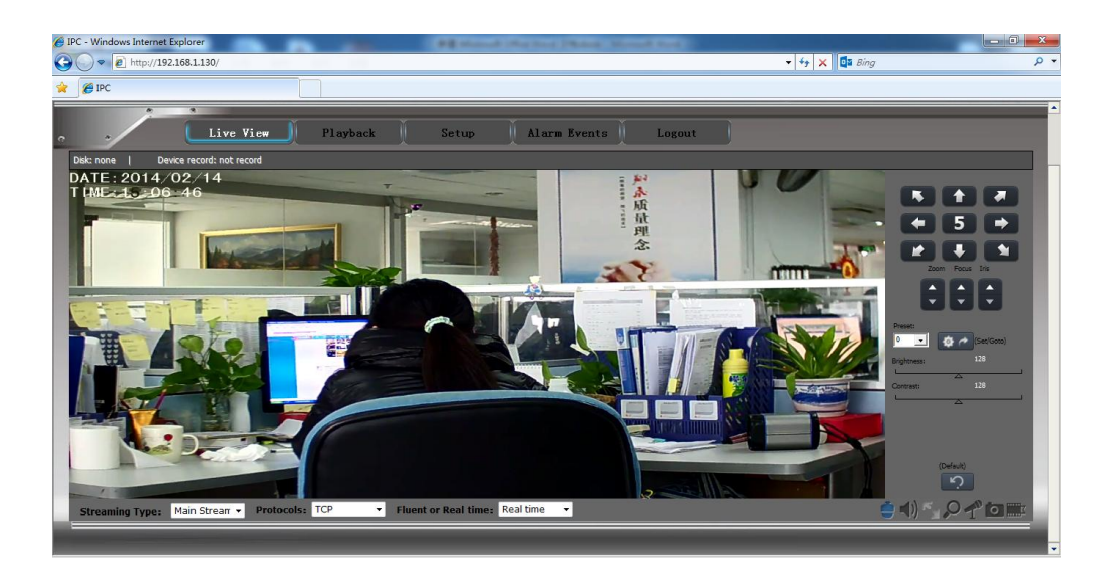

Image 3–1

## **3.2 Tool Bar Description**

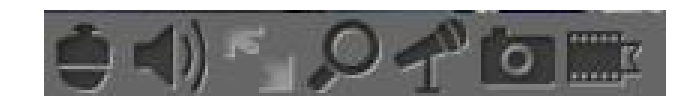

| No. | Picture | Description                   |
|-----|---------|-------------------------------|
| 1   |         | PTZ Control                   |
| 2   |         | Turn ON or OFF Audio function |
| 3   | k M     | Full screen view              |
| 4   | Q       | Digital Zoom function         |
| 5   | T       | Enable Two Way speak function |
| 6   | 0       | Capture                       |
| 7   | K       | Recording                     |

PTZ Control: Click to setup the Pan / Tilt speed, Focus, Presets, or Brightness, etc.

M Audio: Enable or turn OFF Audio function

1

Full Screen: Real time view image will shown in full screen.

Digital Zoom: Select the area you want to Zoom In. Right-click for Zoom Out function
Talkback : Enable or turn OFF Talkback function.
Capture: Click to capture images and save to default folder
Recording: Click to recording video and save to default folder

## **3.3 Playback**

Click "Playback" and enter to interface (as Image 3-2).Select the record type and query date, the device will search out related files. Double-Click to playback recording video.

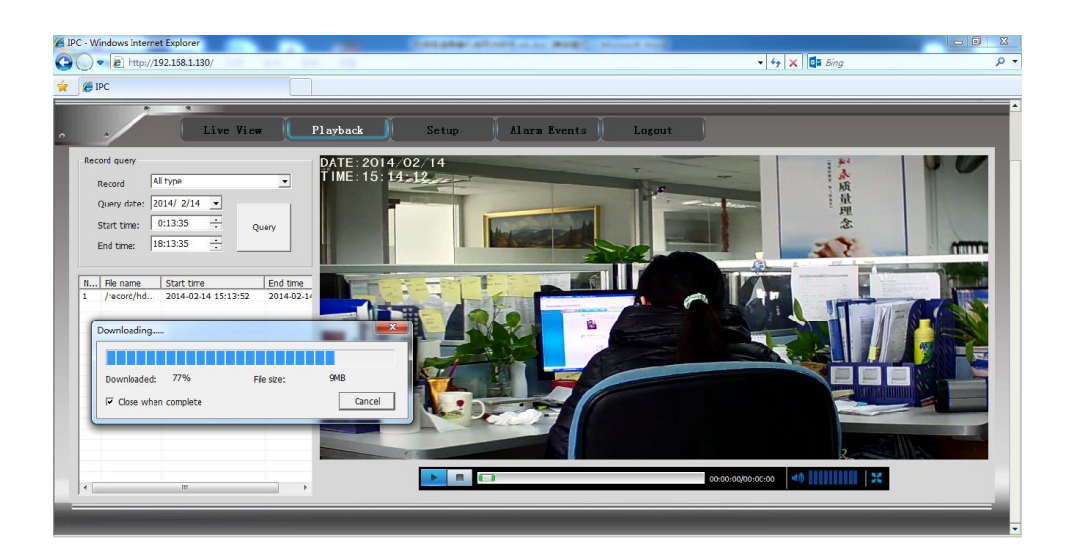

Image 3-2

The recording video can be Pause. Direct click progress bar to control the video progress. Video volume is adjustable.

Record Download: select the record you want to download, Right-click to download.

Note: 1.Only the SD Card / Hard Disk recording files can be download.

- 2. Only SD Card recording video support playback function.
- 3. Device supports 64GB SD Card (Max.).

## 3.4 Setup

Click "Setup", enter to interface as Image 3-3

| o · Live                                                                        | · View Playba          | ck Cetup       | Alarm Events    | Logout |  |
|---------------------------------------------------------------------------------|------------------------|----------------|-----------------|--------|--|
| Media Management     Video Code Config       Video Coding     Video Code Config |                        |                |                 |        |  |
| Audio Coding<br>Camera Config                                                   | - Primary Stream Se    | ettings        |                 |        |  |
| OSD&OverLay Setting                                                             | Video format:          | H264 -         | 1               |        |  |
| Petworking                                                                      | Resolution:            | 960P(1280*960) | •               |        |  |
| Advanced Tool System Management                                                 | Frame rate:            | 25 -           |                 |        |  |
|                                                                                 | Bit Rate Control:      | CBR -          | •               |        |  |
|                                                                                 | Target Bitrate:        | 3000           | (1024~8000kbps) |        |  |
|                                                                                 | I Frame Rate Interval: | 50             | (25~150)        |        |  |
|                                                                                 | - Secondary Stream     | n Settings     |                 |        |  |
|                                                                                 |                        |                |                 |        |  |
|                                                                                 | ✓ Enable               |                |                 |        |  |
|                                                                                 | Video format:          | H264 -         |                 |        |  |
|                                                                                 |                        |                |                 |        |  |

Image 3-3

## 3.4.1 Media Management

Click "Media Management" enter into interface as below:

| ary Stream Set         | ttings         |   |                 |
|------------------------|----------------|---|-----------------|
|                        |                |   |                 |
| /ideo format:          | H264           | v |                 |
| Resolution:            | 720P(1280*720) | × |                 |
| Frame rate:            | 25             | • |                 |
| Bit Rate Control:      | CBR            | Ŧ |                 |
| Target Bitrate:        | 3000           |   | (1024~8000kbps) |
| I Frame Rate Interval: | 50             |   | (25~150)        |
| condary Stream         | Sottings       |   |                 |
|                        |                |   |                 |
| ✓ Enable               |                |   |                 |
| Video format:          | H264           | - |                 |
| Paralution             |                |   |                 |

**Video Code Config :** Click to setup stream type. Primary Stream Settings: Resolution, I Frame Rate Interval (25-150), Frame Rate (1-30), Target bitrate (Primary: 1024-8000kbs, Secondary: 128-4000kbs)

| Audio Paparan         | eter Settings |
|-----------------------|---------------|
| Audio Enable          |               |
| Audio Format:         | G711ALAW 👻    |
| Audio Sampling Rate:  | 16000 -       |
| Audio Bit Rate:       | 16 👻          |
| Audio Track Quantity: | Single 👻      |
| Audio Input Volume:   | 75 (1~100)    |
| Audio Output Volume:  | 7.5 (1~100)   |
|                       |               |
| Query Apply           |               |

Audio Parameters Settings: Click "Audio Enable", you can setup the parameters.(Audio Format,

Sampling Rate, input volume, etc.) (External Audio device needed ).

Note: Audio Format: PCM, G711ALAW, G711ULAW

#### Audio Sampling Rate:8000、16000. Input /Output Volume(1-100 level)

Camera Config: The main interface as below.(Image 3-4)

| SENSOR CONFIG    |                     |                 |     |
|------------------|---------------------|-----------------|-----|
| DATE: 5014-02-14 | Brightness:         | ۵               | 128 |
|                  | Contrast:           | ٥               | 128 |
|                  | Saturation:         | ۵               | 128 |
|                  | Sharpness:          | ۵               | 128 |
|                  | Mode Day/Night: Aut | :0 <del>-</del> |     |
|                  | Image Source: 50H   | Hz ↓            |     |
|                  | Mirror: Clo         | se 🗸            |     |
|                  | Rotate image: Clo   | se 🔻            |     |
|                  | Default Query       | Apply           |     |

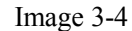

Sensor Config : Adjust the parameters to get best quality image(Brightness,)

Day & Night: Three mode selectable Auto/Day/Night. Under Auto mode, the camera will change

the image quality automatically, based on the light condition.

Flicker Frequency Control: 50HZ/60HZ selectable. Please adjust it based on your local situation.

Mirror Image Switch: Enable or Forbid the Mirror Image function.

**Reversal:** Enable or Forbid the reversal Image function.

Click "Query" to check the parameters of device. "Default" for Restore to Factory Default.

**OSD & Mask Settings:** Select OSD function. Display region of Device Title & Time can be settable. (As Image 3-5)

| 014-02-14 15:41:46 |                     |  |
|--------------------|---------------------|--|
|                    | - Video Stacking    |  |
|                    | OSD Settings        |  |
|                    | Video Mask Settings |  |
|                    |                     |  |
| / OSD              | set                 |  |

Image 3-5

**Video Mask Setting:** Click "Video Mask Settings" enter to the main interface as below(Image 3-6)

| OSD & Mask Settings                  |                                |
|--------------------------------------|--------------------------------|
|                                      | Video Stacking<br>OSD Settings |
|                                      | Video Mask Settings            |
| Delete all Delete selected Query Set |                                |

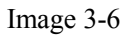

Select one region on the image, click "Set" to save this setup.

Click "Query" to check the selected masking region ;

Click "Delete All" to delete all Masking regions.

Or select one region, and click "Delete Selected".

### 3.4.2 Network Config

| NETWORK            | CONFIG             |  |
|--------------------|--------------------|--|
| Base Setting:      |                    |  |
| IP Setting:        |                    |  |
| Network card type  | LAN -              |  |
| IP Edition:        | IPV4 v             |  |
| 🗌 Obtain an IP add | ress automatically |  |
| IP Address:        | 192.168.1.130      |  |
| Subnet Mask:       | 255.255.255.0      |  |
| Gateway Address:   | 192.168.1.1        |  |
| Physical Address:  | 00:00:03:30:92:02  |  |
| DNS Setting        |                    |  |

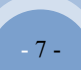

TCP/IP Setting : Enable or close the DHCP function. If close the DHCP, you can manual setup the Device's IP Address, Subnet mask, Gateway Address & DNS Settings.

| network                                            | network connection port management |  |  |  |
|----------------------------------------------------|------------------------------------|--|--|--|
| TCP port:                                          | 9060 <b>(9000~10000)</b>           |  |  |  |
| HTTP port:                                         | 80                                 |  |  |  |
| RTSP port:                                         | 554                                |  |  |  |
| Onvif Port:                                        | 8080                               |  |  |  |
| Attention: Do not use repeated port configuration! |                                    |  |  |  |
| Query A                                            | γlqc                               |  |  |  |

Network connection port: Setup TCP /HTTP /RTSP /Onvif Port

#### Note: Port configuration need avoid same port

| PPPOE Config        | PPPOE Config     |
|---------------------|------------------|
| PPPOE Dial-up:      | PPPOE Dial-up:   |
| PPPOE Account:      | PPPOE Account:   |
| PPPOE Password:     | PPPOE Password:  |
| status: 000.000.000 | status: 000      |
| DDNS Config         | DDNS Config      |
| DDNS Enable         | DDNS Enable      |
| Domain Name:        | Domain Name:     |
| Domain user:        | Domain user:     |
| Domain Password:    | Domain Password: |
|                     |                  |
| Query Apply         | Query Apply      |

PPPOE Config : Click PPPoE Dial-up and setup Account & Password. After this step, PPPOE function will enabled.

| FTP CON      | FIG                           |                                        |
|--------------|-------------------------------|----------------------------------------|
| 🗹 Ftp enable |                               |                                        |
| UserName:    | jingshiufo                    |                                        |
| Password:    | •••••                         |                                        |
| Server:      | ftp://192.168.1.100:21/myflod | Example: ftp://192.168.0.100:21/myflod |
| Query Ap     | yly                           |                                        |

FTP Config: support Alarm Action to upload FTP Image (if Alarm activated, the

device will capture images of the Event).Setting the FTP Config Server Address, and Login. Activate the Alarm Action function.

| EMAIL CONFI          | G                 |  |
|----------------------|-------------------|--|
| ✓ Enable             |                   |  |
| Incoming mail(POP3): | pop3.qq.com       |  |
| Port:                | 655               |  |
| From:                | 1527709767@qq.com |  |
| User name:           | 1527709767        |  |
| Password:            |                   |  |
| To:                  | 1006694709@qq.com |  |
| Subject:             | alarm             |  |

**E-mail Config** : Click to setup Email function.

| P2P enable                    |                |  |
|-------------------------------|----------------|--|
| UserName:                     | 610210         |  |
| Password:                     |                |  |
| The preferred server address: | www.SFicam.com |  |
| The preferred server address: | www.SFicam.com |  |

**P2P Mobile phone surveillance:** Enable the mobile phone remote view function. Detailed steps please refer to **SFicame User Manual**..

## 3.4.3 Advanced Tool

| PTZ and so      | erial port configuration. |
|-----------------|---------------------------|
| PTZ Setting     |                           |
| Enable PTZ      |                           |
| Baud rate:      | 2400 👻                    |
| Data Bit Count: | 8 🗸                       |
| Stop Bit Count: | 1 -                       |
| Parity:         | No check 👻                |
| PTZ Protocol    |                           |
| Protocol:       | Pelco D 👻                 |
| PTZ address:    | (0~255)                   |
| Query Appl      | ×                         |

**PTZ Setting:** Click to setup PTZ control function.

| TIME CONFIG                   |                                                       |
|-------------------------------|-------------------------------------------------------|
| Device date,time setting      |                                                       |
| Set the Local Time: 2014 - 0  | 12 - 14 15 : 58 : 04 Get PC's Datetime Manual setting |
| Device verify timing          |                                                       |
| The manner of capturing time: | Capturing time via NTP server 👻                       |
| Time Zone:                    | (GMT-12:00) International Date Line West 👻            |
| Timing Address:               |                                                       |
| Query Apply                   |                                                       |
|                               |                                                       |

**Time Setting:** Camera time setting. Local & NTP time adjustment.

| Motion detection set         | up                                                         |
|------------------------------|------------------------------------------------------------|
| - Basic setup                |                                                            |
| Alarm enable                 |                                                            |
| Sensitivity:                 | 9 (1~9)                                                    |
| Alarm duration (5):          | 10 (10~30)                                                 |
| Motion detection area setup: | Motion detection area                                      |
| weekly : 🔽 Monday 🔽 T        | uesday 🔽 Wednesday 🔽 Thursday 🔽 Friday 🔽 Saturday 🔽 Sunday |
| Alarm time range setup: -    |                                                            |
| StartTime 1: 00:00:00        | EndTime 1: 23:59:59                                        |
| <b>StartTime 2:</b> 00:00:00 | EndTime 2: 23:59:59                                        |
| <b>StartTime 3:</b> 00:00:00 | EndTime 3: 23:59:59                                        |
| <b>StartTime 4:</b> 00:00:00 | EndTime 4: 23:59:59                                        |

Motion Detection : Click "Alarm enable" (support 4 motion detection areas )

| Alarm detector setu          | 9                                                          |
|------------------------------|------------------------------------------------------------|
| Basic setup                  |                                                            |
| Alarm enable                 |                                                            |
| Signal type:                 | Open 🚽                                                     |
| Alarm duration time (S):     | 10 (10~30)                                                 |
| weekly : 🔽 Monday 🔽 T        | uesday 🔽 Wednesday 🖾 Thursday 🔽 Friday 🔽 Saturday 🖾 Sunday |
| Alarm time setup:            |                                                            |
| StartTime 1: 00:00:00        | EndTime 1: 23:59:59                                        |
| StartTime 2: 00:00:00        | EndTime 2: 23:59:59                                        |
| StartTime 3: 00:00:00        | EndTime 3: 23:59:59                                        |
| <b>StartTime 4:</b> 00:00:00 | EndTime 4: 23:59:59                                        |

IO Alarm Setup: If IO Alarm function enabled, Alarm event will be recorded.

| anagement      |                          | Disk & record management                              |                                                                                                    |                                                                                                    |  |  |  |  |  |  |  |
|----------------|--------------------------|-------------------------------------------------------|----------------------------------------------------------------------------------------------------|----------------------------------------------------------------------------------------------------|--|--|--|--|--|--|--|
| isk management |                          |                                                       |                                                                                                    |                                                                                                    |  |  |  |  |  |  |  |
| er:            | 1 -                      | Disk Name:                                            | /dev/mmcblk0                                                                                       |                                                                                                    |  |  |  |  |  |  |  |
| tion Nu Parti  | tion total volume        | Partition leavings volume                             | Partition state                                                                                    |                                                                                                    |  |  |  |  |  |  |  |
| 1              | 29.50GB                  | 28.25GB                                               | Is being used                                                                                      |                                                                                                    |  |  |  |  |  |  |  |
| ,              | er:<br>ion Nu Parti<br>1 | er: 1 v<br>ion Nu Partition total volume<br>1 29.50GB | er: 1 - Disk Name:<br>ion Nu Partition total volume Partition leavings volume<br>1 29.50GB 28.25GB | er: 1 - Disk Name: /dev/mmcblk0<br>ion Nu Partition total volume Partition leavings volume Partition state<br>1 29.50GB 28.25GB Is being used |  |  |  |  |  |  |  |

Disk Management: Click to Check or setup the SD Card.

| Record Set         | ting             |             |            |          |            |          |
|--------------------|------------------|-------------|------------|----------|------------|----------|
| Basic Setting      |                  |             |            |          |            |          |
| Cover Auto         |                  |             |            |          |            |          |
| Record Stream:     | Mainstream 👻     |             |            |          |            |          |
| - Record Plan Set  | tting            |             |            |          |            |          |
| ✓ Time Record Fund | ction            |             |            |          |            |          |
| weekly : 🗹 M       | Monday 🗹 Tuesday | ✓ Wednesday | ✓ Thursday | 🗹 Friday | ✓ Saturday | ✓ Sunday |
| - Setting time bu  | icket:           |             |            |          |            |          |
|                    | 00.00.00         | Fadriana d  | 22.50.50   | _        |            |          |
| Startlime I:       | 00:00:00         | End lime 1: | 23:09:09   | -        |            |          |
| ✓ StartTime 2:     | 00:00:00         | EndTime 2:  | 23:59:59   |          |            |          |
| ✓ StartTime 3:     | 00:00:00         | EndTime 3:  | 23:59:59   |          |            |          |

**Record Setting** : click to setup the record stream, record plan.

| Index | User name | Enable | Note | Modify Delete |  |
|-------|-----------|--------|------|---------------|--|
| 1     | admin     | Enable |      | 🖻 ûr          |  |
|       |           |        |      |               |  |
|       |           |        |      |               |  |
|       |           |        |      |               |  |
|       |           |        |      |               |  |
|       |           |        |      |               |  |
|       |           |        |      |               |  |
|       |           |        |      |               |  |
|       |           |        |      |               |  |
|       |           |        |      |               |  |
|       |           |        |      |               |  |
|       |           |        |      |               |  |
|       |           |        |      |               |  |
|       |           |        |      |               |  |
|       |           |        |      |               |  |
|       |           |        |      |               |  |
|       |           |        |      |               |  |
|       |           |        |      |               |  |
|       |           |        |      |               |  |
|       |           |        |      |               |  |
|       |           |        |      |               |  |
|       |           |        |      |               |  |
|       |           |        |      |               |  |
|       |           |        |      |               |  |
|       |           |        |      |               |  |

User Management: Click to Add or Delete User information.

**Note:** Administrator user information can not be modified. Common User or Visitor User information can be editable based on your requirements.

Note:

1. If Motion Detection function enabled. The Device image will change to red color and flicker; you can check the alarm event at the live view page.

2. Recording function enabled, Device's icon in the Status bar will change to Yellow color and flicker.

3. Right-click Device to delete Alarm function.

## 3.4.4 System Management

| REMOTE UPDATE |                |
|---------------|----------------|
| REMOTE UPDATE |                |
| Select file   | Remote Upgrade |

System update: you can select the files and click "Remote Upgrade".

After the upgrade finished, click confirm to restart device.

| System Info                        |
|------------------------------------|
| Version Information                |
| Version number: SF-TI365_0130_V106 |
| Product Model No: IPC-TI365        |
| Created date: 2014-01-06           |
| Product Serial No:                 |
| Web Version No: SF-TI365_0130_V106 |

Reboot Device: Click to Reboot device

**Restore Factory Default:** Click to setup device function, the device will restore to factory default

**Backup & Recovery:** Click to "Backup" to Save all the setting parameters of device. Click "Recovery" back to default version

**Version Information:** Click to check version info of device(Version Number, web version, Created Date.

**Log Management:** select the log type and time period.Click to check the related log information., you can save the log to PC.

**Local Parameters Setting:** Click to save or modify the Captured images or recording files.

## **3.5 Alarm Events**

When you setup the Alarm function, if activate alarm, all the alarm events will be recording. It will show in Red color information, Click Alarm Message to check all the Alarm Event(as Image 3-7)

| 1 | Motion Detection alarm | 2014-02-14 16:27:05 | Video Motion Alarm StartIIII      |  |
|---|------------------------|---------------------|-----------------------------------|--|
| 2 | Motion Detection alarm | 2014-02-14 16:27.16 | Video Motion Alarm Ston IIIIIIIIm |  |
| 3 | Motion Detection alarm | 2014-02-14 16:27:18 | Video Motion Alarm Start/IIII     |  |
| 4 | Motion Detection alarm | 2014-02-14 16:27:30 | Video Motion Alarm Stop/IIIIIIIm  |  |
| 5 | Motion Detection alarm | 2014-02-14 16:27:38 | Video Motion Alarm Startillill    |  |
| 6 | Motion Detection alarm | 2014-02-14 16:27:49 | Video Motion Alarm Stop/IIIIIIIIm |  |
| 7 | Motion Detection alarm | 2014-02-14 16:27:49 | Video Motion Alarm Start!!!!!     |  |
|   |                        |                     |                                   |  |

Image 3-7

## 3.6 Logout

Click Logout, will back to Login page. If you input Username and Password, it will enter to live view page again.